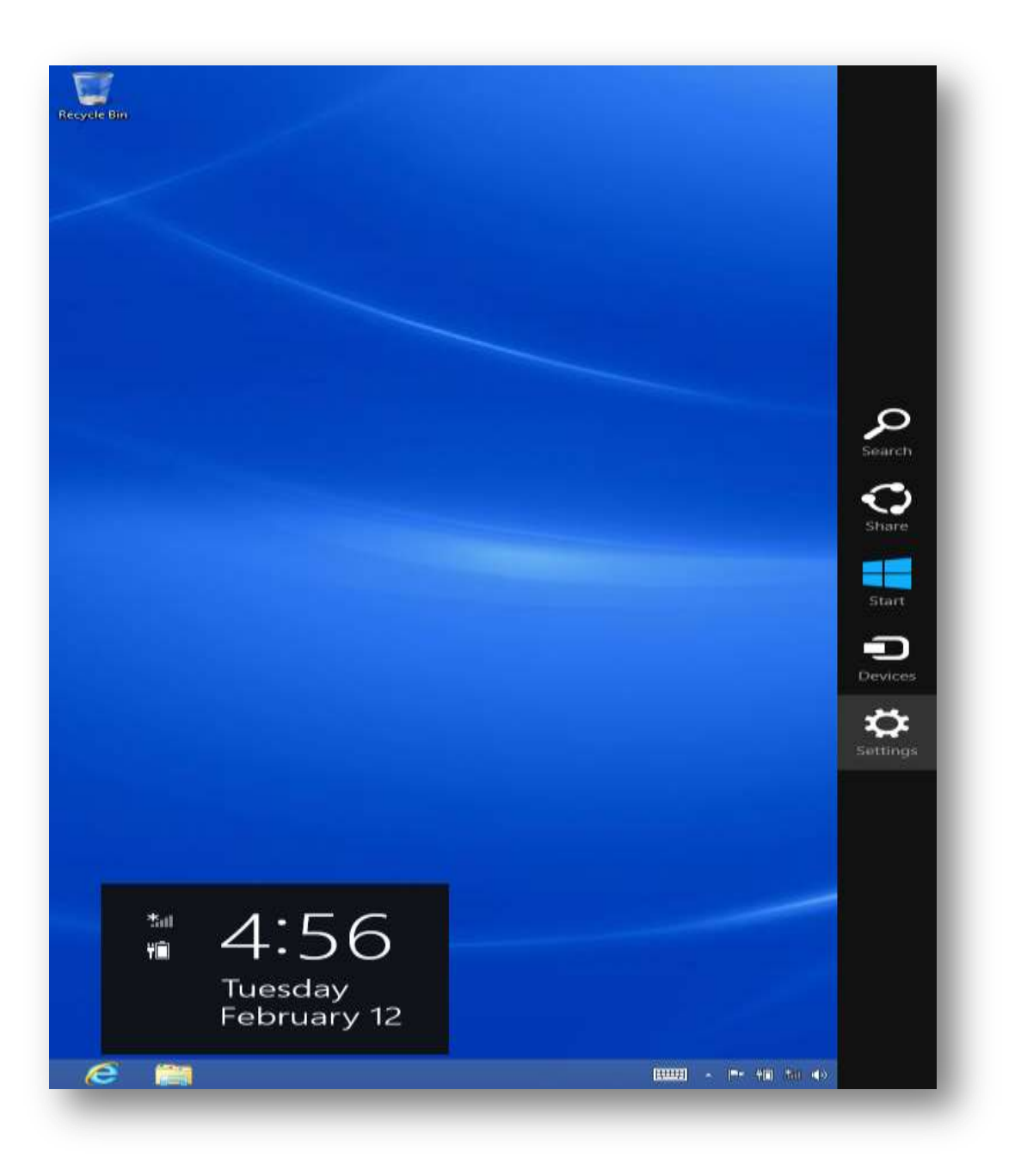

Open the Charms Bar and choose Settings

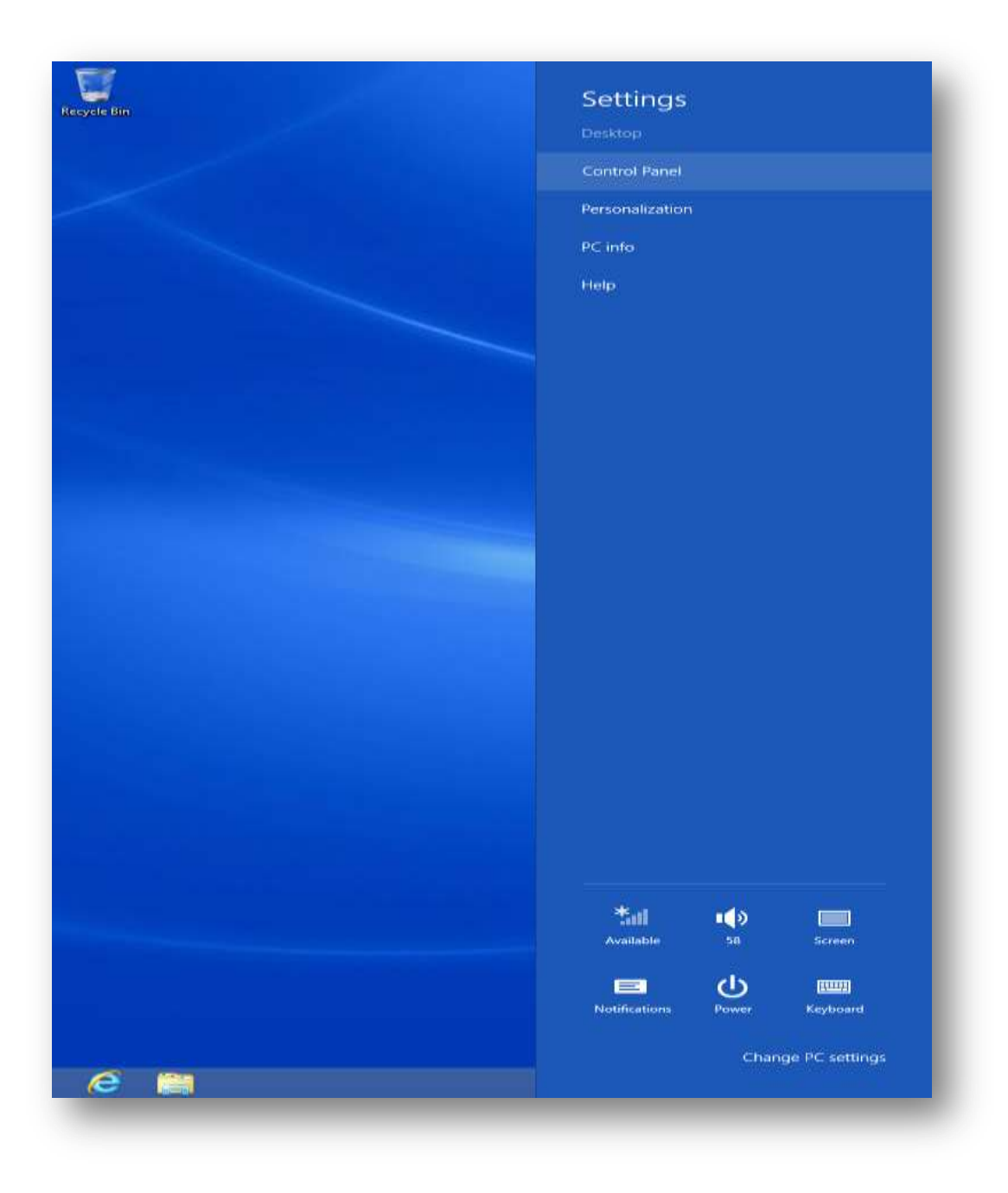

Choose Control Panel

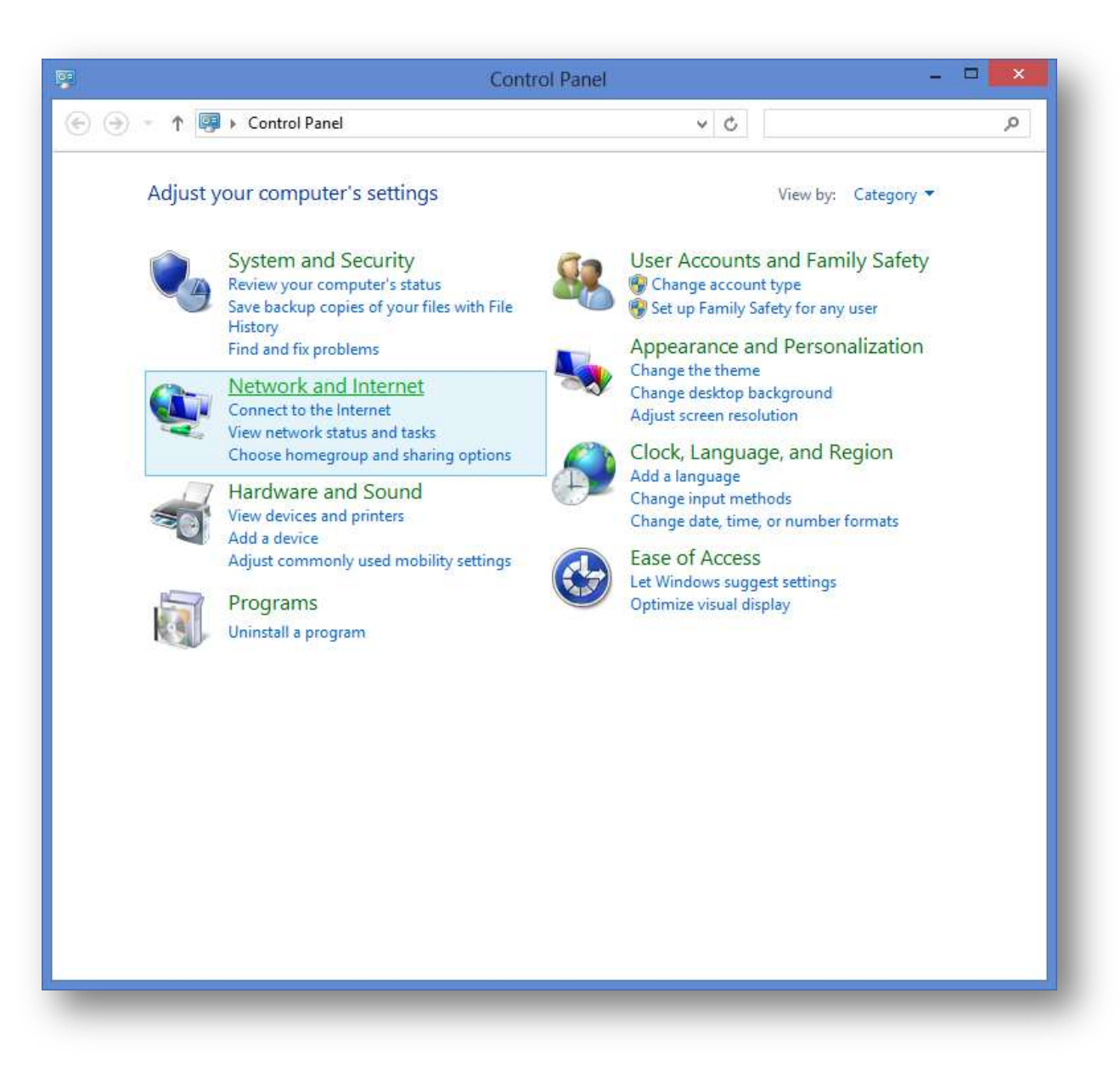

Choose Network and Internet

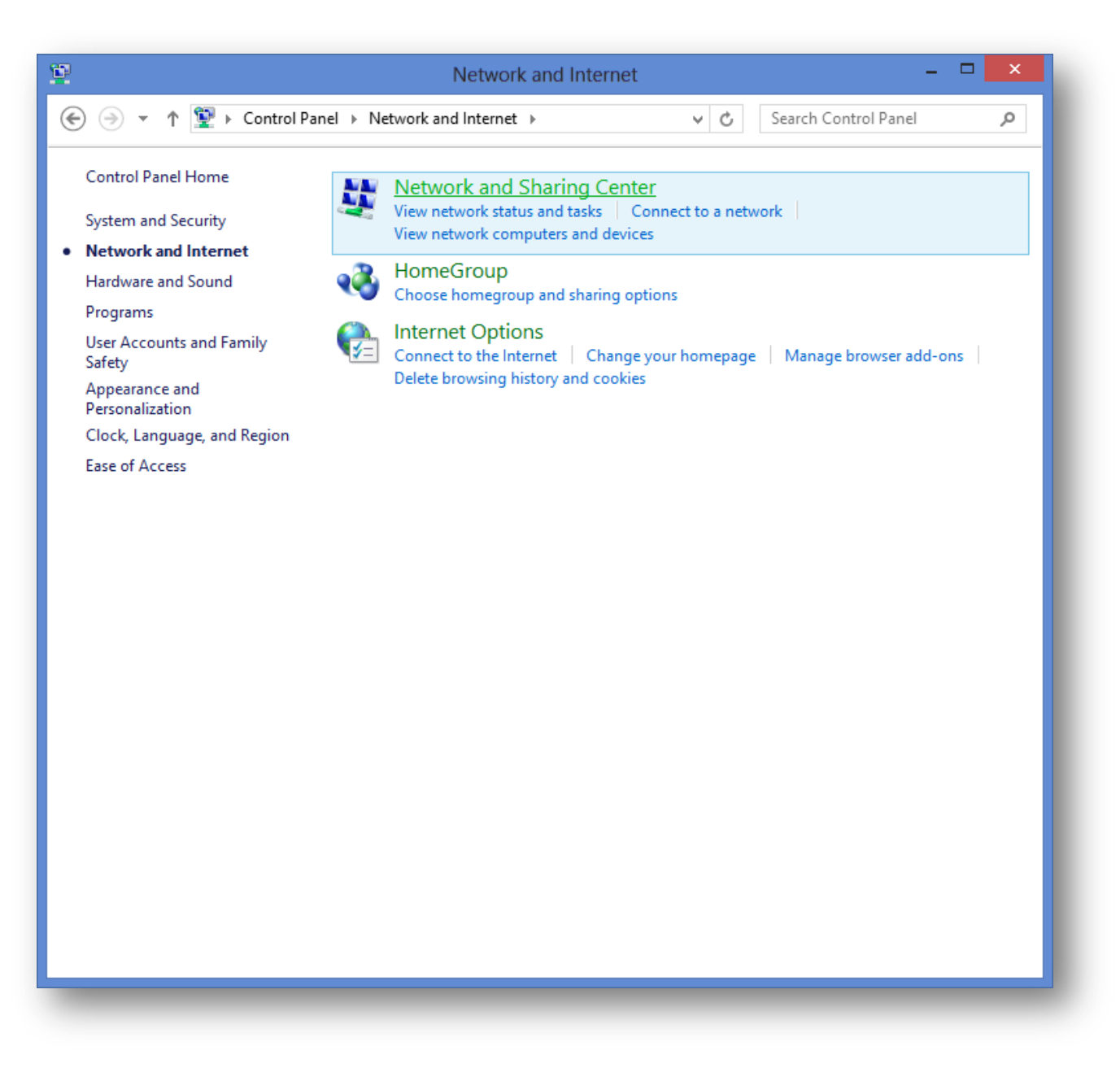

Choose Network and Sharing Center

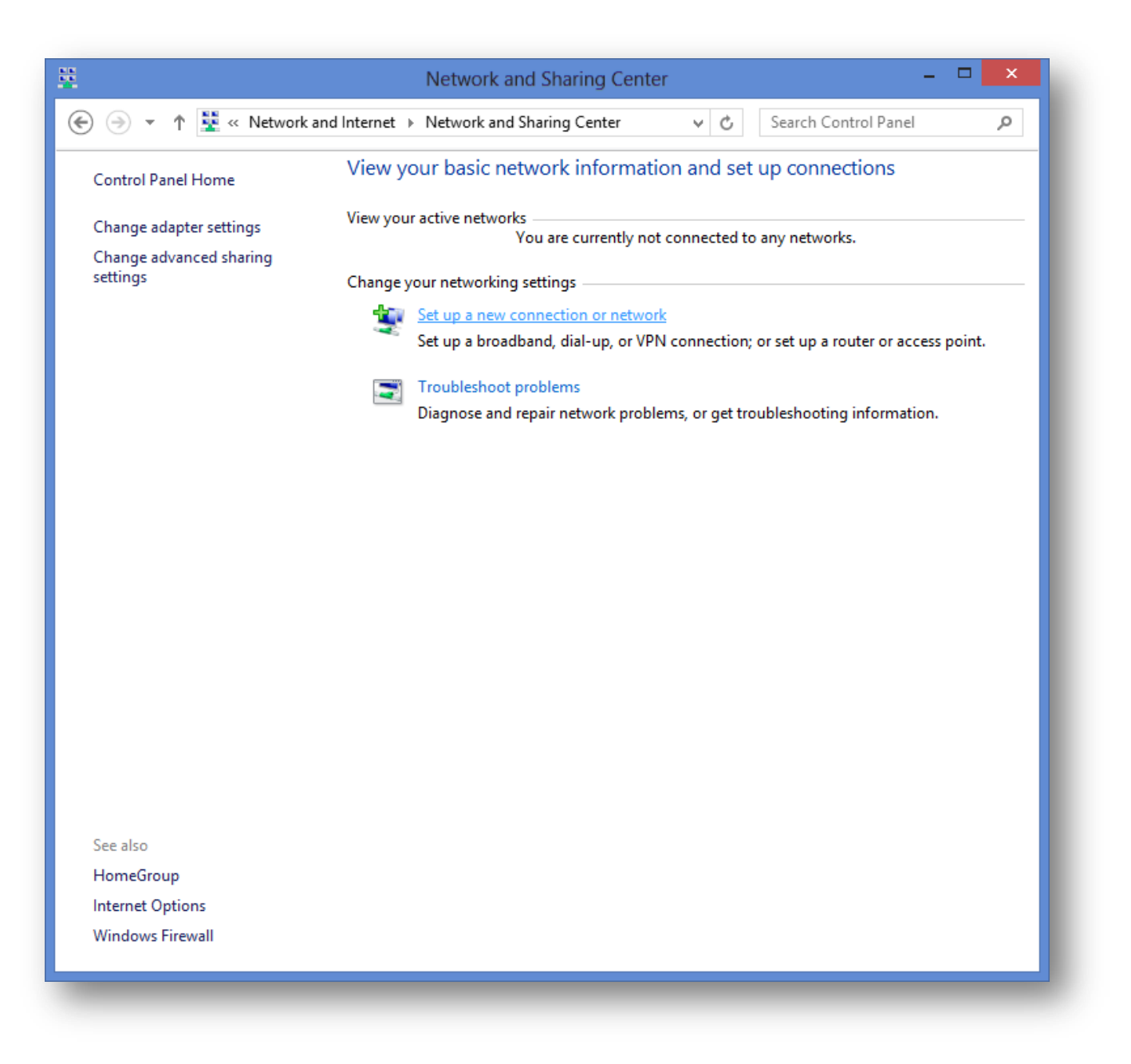

Choose Set up a new connection or network

| Set Up a Connection or Network                                                                          |              |      | ×  |
|----------------------------------------------------------------------------------------------------|--------------|------|----|
| Choose a connection option                                                                              |              |      |    |
| '                                                                                                    |              |      | 7  |
| Set up a broadband or dial-up connection to the Internet.                                               |              |      |    |
| Set up a new network<br>Set up a new router or access point.                                            |              |      |    |
| Manually connect to a wireless network<br>Connect to a hidden network or create a new wireless profile. |              |      |    |
| Connect to a workplace<br>Set up a dial-up or VPN connection to your workplace.                         |              |      |    |
|                                                                                                    |              |      |    |
|                                                                                                    |              |      |    |
|                                                                                                    | <u>N</u> ext | Cano | el |
|                                                                                                    | -            | -    | -  |

Choose Manually connect to a wireless network

| Manually conne<br>Enter information                                            | ct to a wireless network<br>for the wireless network you want to add                                                   |        |
|--------------------------------------------------------------------------------|----------------------------------------------------------------------------------------------------|--------|
| N <u>e</u> twork name:                                                         | UNT                                                                                                    |        |
| Security type:                                                                 | WPA2-Enterprise 🗸                                                                                                    |        |
| Encryption type:                                                               | AES 🗸                                                                                                    |        |
| Se <u>c</u> urity Key:                                                         | <u>H</u> ide characters                                                                                                |        |
| ✓ S <u>t</u> art this connect<br>☐ C <u>o</u> nnect even if<br>Warning: If you | tion automatically<br>the network is not broadcasting<br>select this option, your computer's privacy might be at risk. |        |
|                                                                                | Next                                                                                                    | Cancel |

Enter the information as shown above and click **Next** 

| Close |
|-------|
|       |

Choose Change connection settings

| UNT W                 | ireless Network Properties                     |
|-----------------------|------------------------------------------------|
| Connection Security   |                                                |
|                       |                                                |
| Name:                 | UNT                                            |
| SSID:                 | UNT                                            |
| Network type:         | Access point                                   |
| Network availability: | All users                                      |
| Connect automoti      | ally when this potyact is is spece             |
|                       | carry when this network is in range:           |
|                       | eless networks while connected to this network |
|                       | he network is not broadcasting its name (SSID) |
|                       |                                                |
|                       |                                                |
|                       |                                                |
|                       |                                                |
|                       |                                                |
|                       |                                                |
|                       |                                                |
|                       |                                                |
|                       |                                                |
|                       |                                                |
|                       | OK Cancel                                      |
|                       |                                                |

Click on the Security tab

| UNT Wi                                    | reless Network Properties         |
|-------------------------------------------|-----------------------------------|
| Connection Security                       |                                   |
|                                           |                                   |
| Security type:                            | WPA2-Enterprise V                 |
| Encryption type:                          | AES 🗸                             |
|                                           |                                   |
|                                           |                                   |
| Choose a network aut                      | hentication method:               |
| Microsoft: Protected                      | EAP (PEAP) V Settings             |
| I Remember my creating time I'm logged on | dentials for this connection each |
| Advanced settings                         |                                   |
|                                           |                                   |
|                                           | OK Cancel                         |
|                                           |                                   |

Click on the Settings button

| Protected EAP Properties                                          |
|-------------------------------------------------------------------|
| When connecting:                                                  |
| Verify the server's identity by validating the certificate        |
|                                                                   |
| Connect to these servers (examples:srv1;srv2;.~\.srv3\.com):      |
|                                                                   |
| Trusted Root Certification Authorities:                           |
| AddTrust External CA Root                                         |
| Baltimore CyberTrust Root                                         |
| Class 3 Public Primary Certification Authority                    |
|                                                                   |
| Microsoft Root Authority                                          |
| Microsoft Root Certificate Authority                              |
| < >                                                               |
| No <u>ti</u> fications before connecting:                         |
| Tell user if the server's identity can't be verified $\checkmark$ |
|                                                                   |
| Select Authentication Method:                                     |
| Secured password (EAP-MSCHAP v2)  V Configure                     |
| ✓ Enable Fast Reconnect                                           |
| Enforce Network Access Protection                                 |
| Disconnect if server does not present cryptobinding TLV           |
| Enable Identity Privacy                                           |
|                                                                   |
| OK Cased                                                          |
| OK Caricer                                                        |
|                                                                   |
|                                                                   |

Check AddTrust External CA Root and then click the Configure button

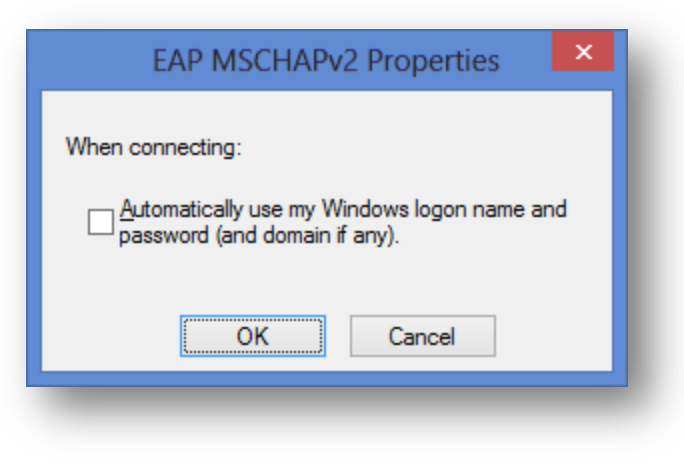

Uncheck the checkbox and click  $\mathbf{O}\mathbf{K}$ 

| Protected EAP Properties                                                | × |
|-------------------------------------------------------------------------|---|
| When connecting:                                                        |   |
| $\checkmark$ Verify the server's identity by validating the certificate |   |
| Connect to these servers (examples:srv1;srv2;.*\.srv3\.com):            |   |
| Trucked Deet Configuration Authorities                                  |   |
| Irusted Root Certification Authorities:                                 | 1 |
| AddTrust External CA Root                                               |   |
| Class 2 Public Primary Contification Authority                          |   |
| Equifax Secure Certificate Authority                                    |   |
| GTE CyberTrust Global Root                                              |   |
| Microsoft Root Authority                                                |   |
| Microsoft Root Certificate Authority                                    |   |
| < >                                                                     |   |
| Notifications before connecting:                                        | 1 |
| Tell user if the server's identity can't be verified $\qquad \lor$      |   |
| Select Authentication Method:                                           |   |
| Secured password (EAP-MSCHAP v2)                                        |   |
|                                                                         | • |
| Enable Fast Reconnect     Sefere Network Assess Destation               |   |
| Disconnect if conver does not access trutchinding TV                    |   |
| Disconnect if server does not present cryptobinding TLV                 |   |
| Enable Identity Privacy                                                 |   |
|                                                                         |   |
| OK Cancel                                                               |   |
|                                                                         |   |
|                                                                         |   |

Click the **OK** button

| UNT W               | ireless Network Properties        |
|---------------------|-----------------------------------|
| Connection Security |                                   |
|                     |                                   |
| Security type:      | WPA2-Enterprise V                 |
| Encryption type:    | AES 🗸                             |
|                     |                                   |
|                     |                                   |
| Choose a network au | thentication method:              |
|                     | dentials for this connection each |
| time I'm logged or  |                                   |
|                     |                                   |
|                     |                                   |
|                     |                                   |
| Advanced settings   | 3                                 |
|                     |                                   |
|                     |                                   |
|                     |                                   |
|                     | OK Cancel                         |
|                     |                                   |

Uncheck the Remember my credentials box then click the Advanced settings button

| Advanced settings  |                                                                           | × |
|--------------------|---------------------------------------------------------------------------|---|
| 802.1X settings    | 802.11 settings                                                           |   |
| ✓ Specify a        | thentication mode:                                                        |   |
| User aut           | entication Y Save gredentials                                             |   |
| Delete             | credentials for all users                                                 |   |
| Enable <u>s</u> ir | Je sign on for this network                                               |   |
| Perfo              | n immediately b <u>e</u> fore user logon                                  |   |
| Perfo              | n immediately a <u>f</u> ter user logon                                   |   |
| <u>M</u> aximum    | delay (seconds):                                                          |   |
| Allow<br>sign o    | dditional dialogs to be displayed during single                           |   |
| This n<br>and u    | twork uses separate <u>v</u> irtual LANs for machine<br>er authentication |   |
|                    |                                                                           | - |
|                    |                                                                           |   |
|                    |                                                                           |   |
|                    |                                                                           |   |
|                    | OK Capce                                                                  | 1 |
|                    | Child                                                                     |   |

Check Specify authentication mode and select User authentication in the dropdown menu, then click Save credentials

| Save credentials<br>Saving your credentials allows your computer to connect to the network<br>when you're not logged on (for example, to download updates). |
|----------------------------------------------------------------------------------------------------|
| euid0123                                                                                                    |
|                                                                                                    |
| OK Cancel                                                                                                    |

Enter your EUID and your password then click OK

| Advanced settings                                                              |
|--------------------------------------------------------------------------------|
| 802.1X settings 802.11 settings                                                |
| ✓ Specify authentication mode:                                                 |
| User authentication V Save gredentials                                         |
| Delete credentials for all users                                               |
| Enable sign on for this network                                                |
| Perform immediately before user logon                                          |
| Perform immediately after user logon                                           |
| Maximum delay (seconds): 10                                                    |
| Allow additional dialogs to be displayed during single<br>sign on              |
| This network uses separate virtual LANs for machine<br>and user authentication |
|                                                                                |
|                                                                                |
|                                                                                |
|                                                                                |
|                                                                                |
|                                                                                |
|                                                                                |
| OK Cancel                                                                      |
|                                                                                |

Click **OK** 

| UNT Wi                        | reless Network Properties     |
|-------------------------------|-------------------------------|
| Connection Security           |                               |
|                               |                               |
| Security type:                | WPA2-Enterprise V             |
| Encryption type:              | AES 🗸                         |
| Ch <u>o</u> ose a network aut | hentication method:           |
| Microsoft: Protected          | EAP (PEAP) ∨ <u>S</u> ettings |
| <u>Ad</u> vanced settings     |                               |
|                               | OK Cancel                     |
|                               |                               |

Click **OK** 

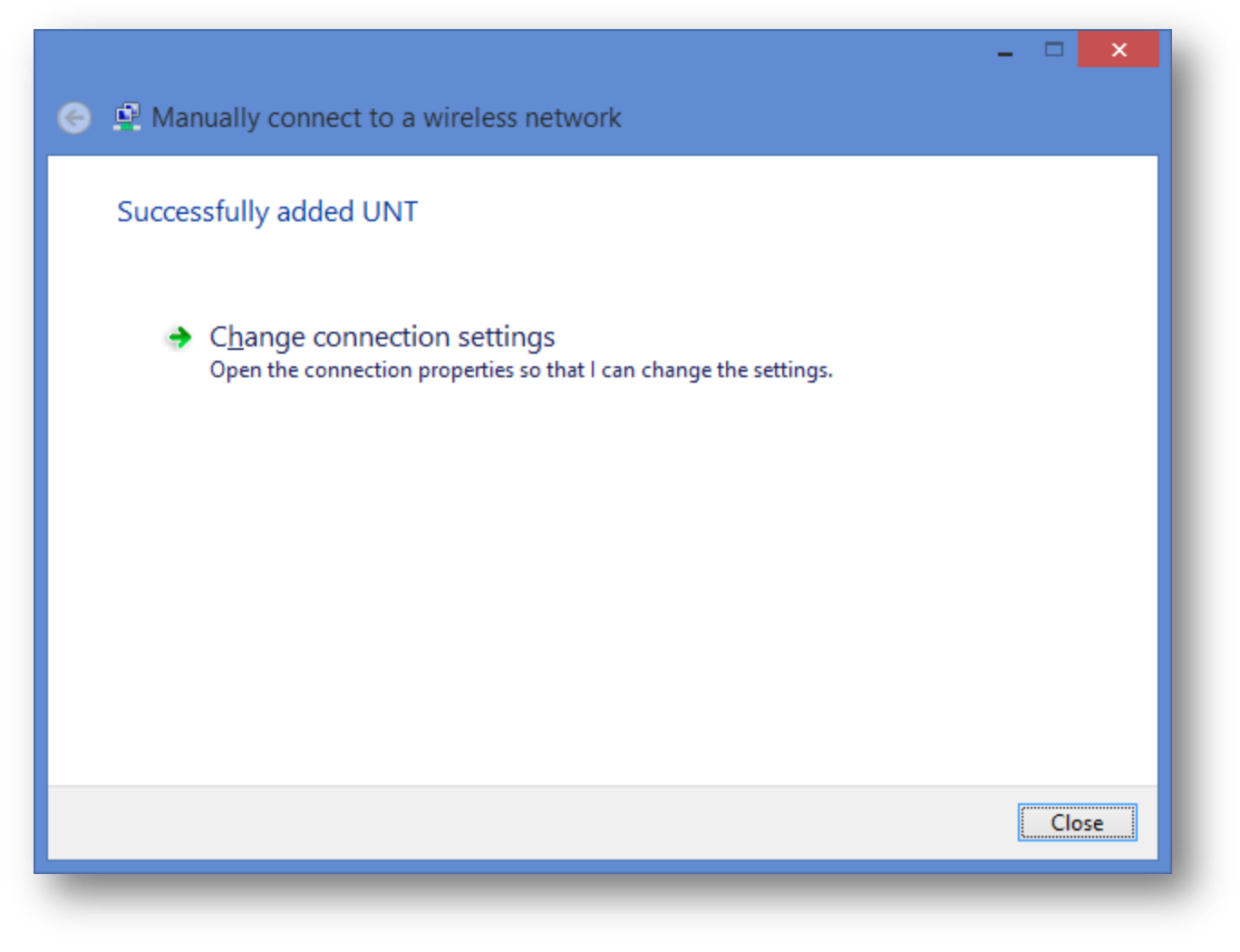

Click Close

You are now configured for UNT!